# **NPS for NRIs**

## Opening of accounts through eNPS

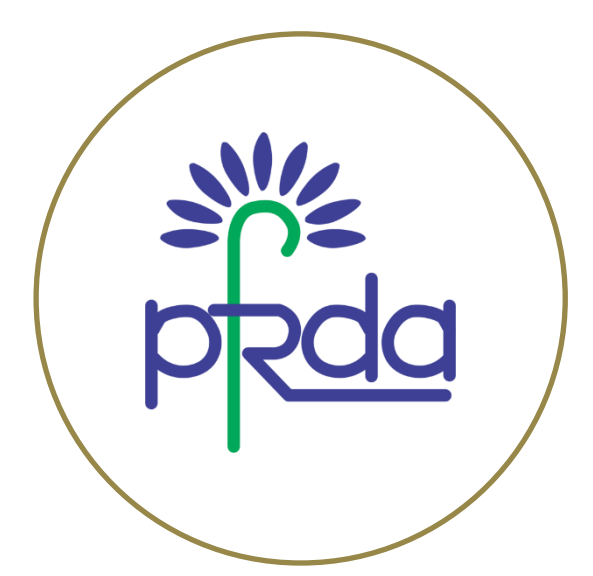

Through either Aadhar card or PAN & bank verification, NRIs can open their NPS Account online

### NPS for NRIs Options for opening an NPS account through eNPS

- 1. Registration using Aadhaar
- Registration using PAN (KYC verification by Bank

Any individual can open a pension account under NPS through eNPS using either his Aadhaar Card or PAN card & Bank Account Verification

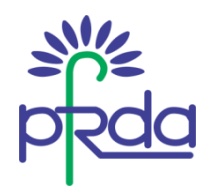

# Opening an Aadhaar based eNPS NRI Account

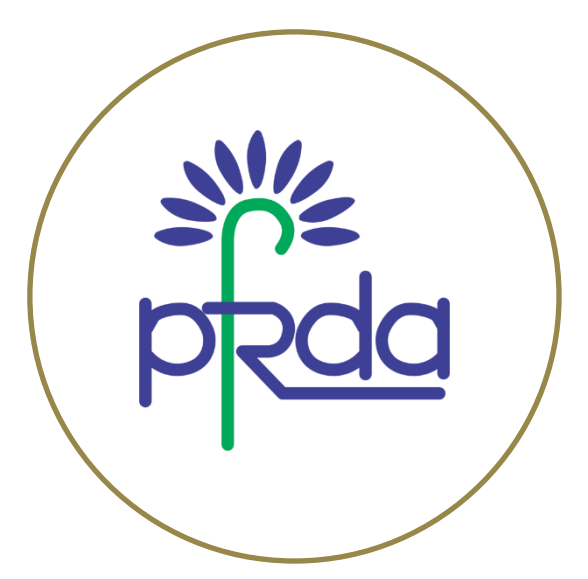

NRIs having Aadhaar cards can open their NPS Account online

#### **Pre-requisites**

- Age between 18-60 years
- Aadhaar
- Mobile number registered with Aadhaar
- Internet enabled Bank Account

#-Note- Tier II accounts will not be allowed under eNPS for NRIs Any Aadhaar holder, aged between 18 to 60 years, who has his mobile number registered with Aadhaar, can subscribe to the National Pension System online.

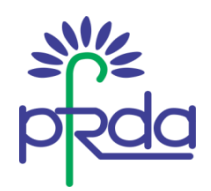

### List of empanelled Banks

| Sr No | Bank                           | Sr No | List of Bank                   |
|-------|--------------------------------|-------|--------------------------------|
| 1     | Allahabad Bank                 | 12    | State Bank of India            |
| 2     | Andhra Bank                    | 13    | State Bank of Patiala          |
| 3     | Bank of India                  | 14    | State Bank of Travancore       |
| 4     | Bank of Maharashtra            | 15    | Syndicate Bank                 |
| 5     | Corporation Bank               | 16    | Tamilnad Mercantile Bank Ltd   |
| 6     | Dena Bank                      | 17    | The Karur Vysya Bank           |
| 7     | IDBI Bank Limited              | 18    | The Lakshmi Vilas Bank Limited |
| 8     | Indian Bank                    | 19    | The South Indian Bank Limited  |
| 9     | Oriental Bank of Commerce      | 20    | UCO Bank                       |
| 10    | State Bank of Bikaner & Jaipur | 21    | United Bank of India           |
| 11    | State Bank of Hyderabad        | 22    | Vijaya Bank                    |

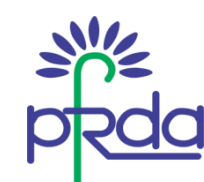

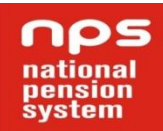

## Steps to be followed

| STEP 1                                                                                                    | STEP 2                                                                                                    | STEP 3                                                                                                    | STEP 4                                                                                                    | STEP 5                                                                                                    | STEP 6                                                             |
|----------------------------------------------------------------------------------------------------|----------------------------------------------------------------------------------------------------|----------------------------------------------------------------------------------------------------|----------------------------------------------------------------------------------------------------|----------------------------------------------------------------------------------------------------|--------------------------------------------------------------------|
| Go to PFRDA/<br>NPS Trust<br>website and<br>choose "eNPS".<br>Click on<br>"Registration"<br>button and<br>select "New<br>Registration"<br>option to<br>initiate the<br>registration<br>process. | Select 'Non<br>Resident Indian<br>(NRI)' and Select<br>type of account<br>"Repatriable" or<br>"Non-<br>repatriable" and<br>select option for<br>registering with<br>as "Aadhaar". | Enter Passport<br>number and<br>Aadhaar Number<br>and click on<br>Generate OTP.<br>Now, Enter OTP<br>received on the<br>mobile number<br>registered with<br>Aadhaar and<br>click on<br>continue. | For Repatriable eNPS<br><u>A/c</u><br>Select Bank from list of<br>empaneled banks for<br>Bank verifications and<br>submit NRE/ NRO<br>account details.<br><i>OR</i><br>For Non-Repatriable<br><u>eNPS A/c</u><br>Bank details of any<br>bank a/c to be filled<br>and submit NRE/ NRO<br>account details on self-<br>declaration basis. | Demographic<br>details and photo<br>will be fetched<br>from Aadhaar<br>database and<br>populated in<br>online<br>form. | Fill up all rest of the<br>mandatory details<br>in different tabs. |

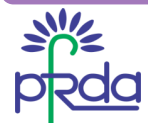

## Filling up Details for eNPS registration of NRIs through Aadhaar

| Personal Details | Contact Details | Bank & Other<br>Details | Scheme &<br>Nomination<br>Details | Photo &<br>Signature Details | I | Payment Details |
|------------------|-----------------|-------------------------|-----------------------------------|------------------------------|---|-----------------|
|                  |                 |                         |                                   |                              |   |                 |
| Personal Details |                 |                         |                                   |                              |   |                 |

- Enter your name and father's/mother's name.
- Provide Mobile number and e-mail ID
- Aadhaar will be automatically considered as Identity proof. Enter date of birth and select its proof from the available list.
- Click on 'Generate Acknowledgement No' button.
- You can proceed further or can utilize this Acknowledgement No to submit the details in other tab later.

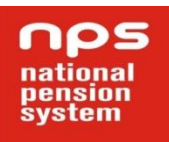

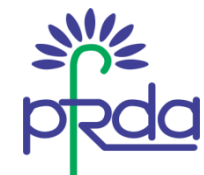

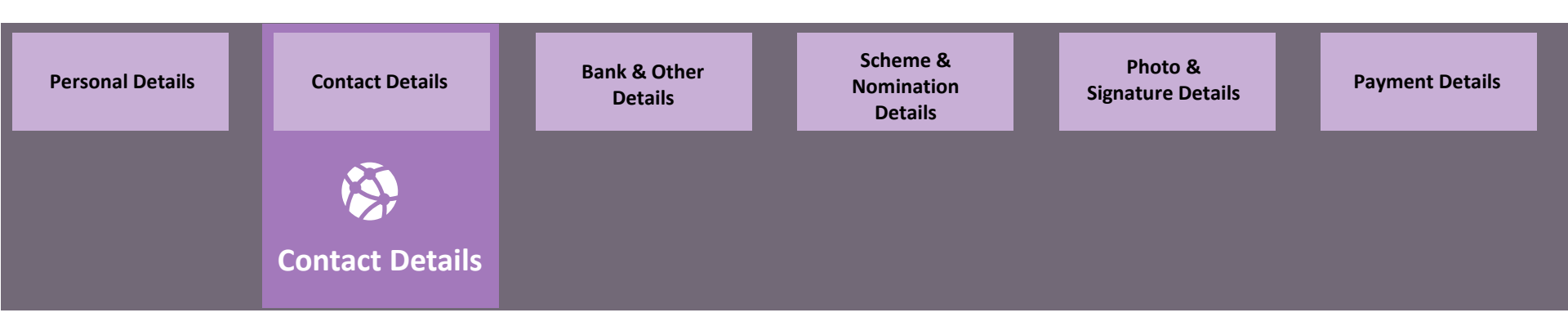

- Address will be fetched from Aadhaar database and displayed in this section. The same cannot be edited.
- Click on "Save & Proceed" button to continue.

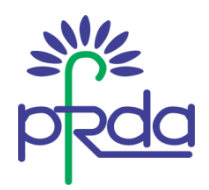

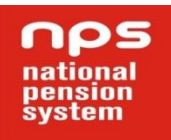

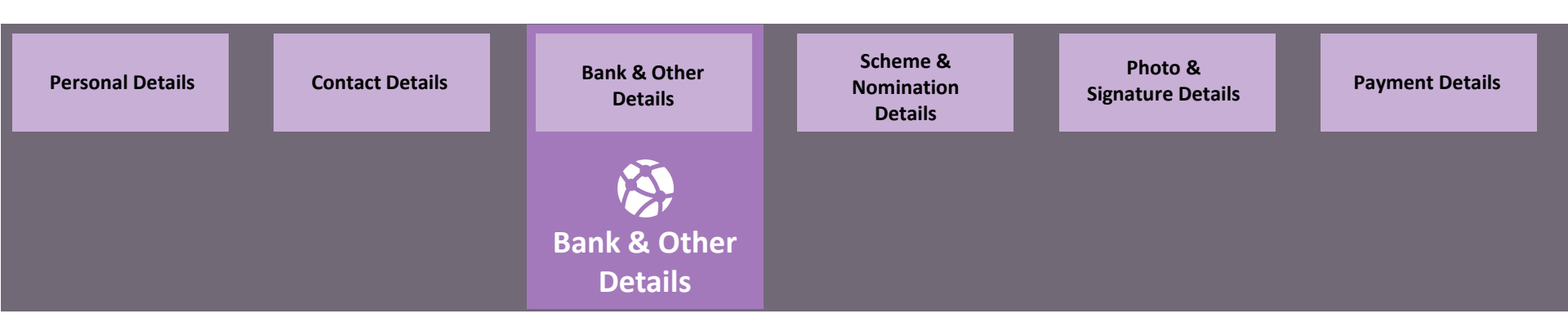

- Select the occupation and relevant details from the available option.
- Enter Bank Account details. Bank name should match with the Bank selected initially.
- For Repatriable eNPS NRI account, you have to select any banks out of empaneled ones for verification and submit details of your NRE/ NRO account (list of empaneled banks available on <u>www.enps.nsdl.com</u>). In case of Non-repatriable eNPS NRI Account, details of any NRE/NRO account of any bank may be filled on a self-declaration basis

pension system

Click on "Save & Proceed" button to continue.

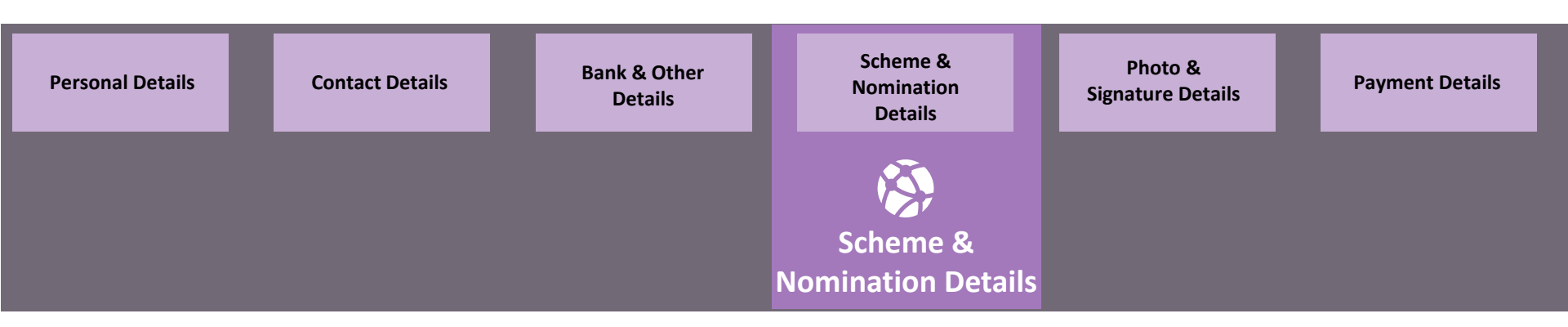

- Select the 'Pension Fund Manger' and the investment choice (Active or Auto).
- In case of Active Choice, please specify the percentage of allocation in different Asset classes.
- You can nominate up to three nominees and decide the percentage share
- Click on "Save & Proceed" button to continue

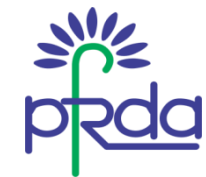

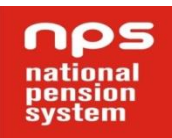

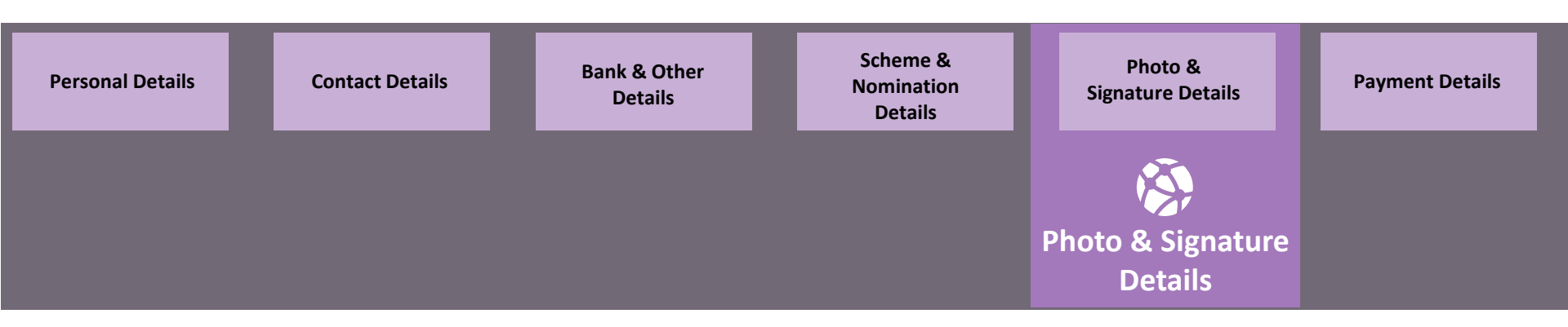

- In case you wish to upload any other image in place of the Aadhaar database image, the same is possible.
- Upload scanned 'Signature' and 'Photograph' (should be in .jpg format and size of image should be between 4kb and 12 kb).
- Click on "Save" button to continue and confirm all the details provided.

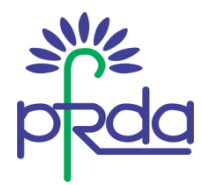

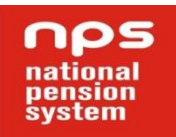

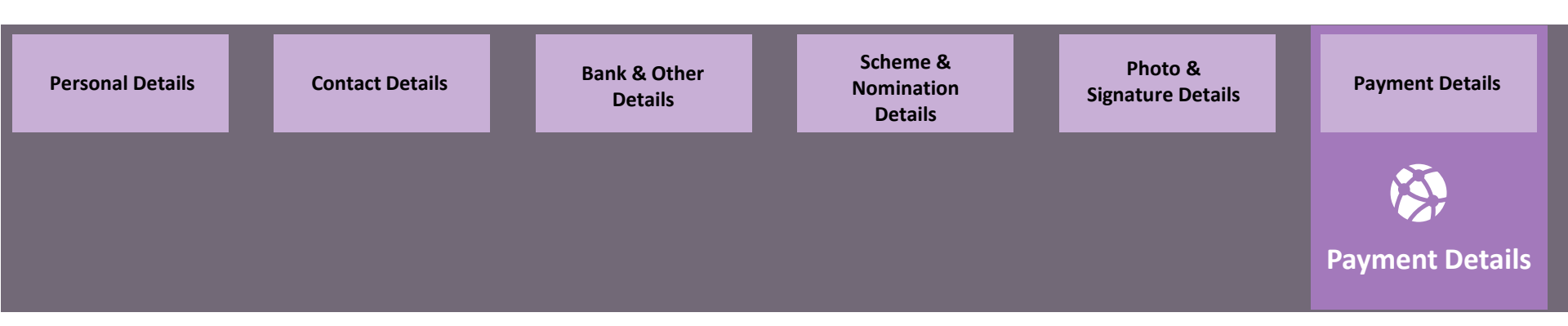

- Make initial contribution online (Minimum amount of Rs. 500).
- After submitting the payment detail, you will be redirected to payment gateway.
- After successful payment, Permanent Retirement Account Number (PRAN) will be allotted to you.
- In case of Repatriable eNPS NRI account, the subsequent contributions have to be made through the account which has been provided during registration process.

national pension

system

• For Non-repatriable eNPS NRI account, initial and subsequent contributions can be through any mode- net banking, credit card and debit card.

# Opening an PAN & Bank verification based eNPS NRI Account

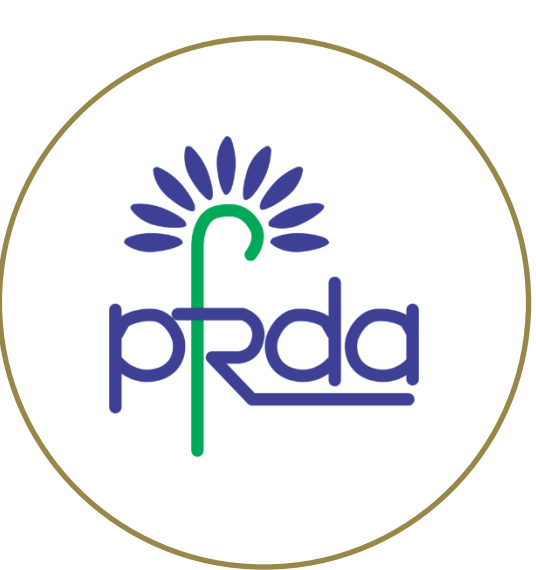

NRIs with PAN card can open their NPS Account online

#### **Pre-requisites**

- Age between 18-60 years
- Permanent Account Number (PAN)
- Bank account with the empanelled Bank for KYC verification
- #-Note- Tier II accounts will not be allowed under eNPS for NRIs

Any Indian citizen aged between 18 to 60 years, who has a PAN card and a bank account (out of the empaneled banks) can subscribe to the National Pension System online.

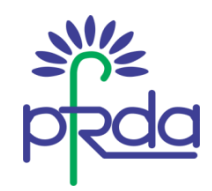

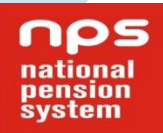

### List of empanelled Banks

| Sr No | Bank                           | Sr No | List of Bank                   |
|-------|--------------------------------|-------|--------------------------------|
| 1     | Allahabad Bank                 | 12    | State Bank of India            |
| 2     | Andhra Bank                    | 13    | State Bank of Patiala          |
| 3     | Bank of India                  | 14    | State Bank of Travancore       |
| 4     | Bank of Maharashtra            | 15    | Syndicate Bank                 |
| 5     | Corporation Bank               | 16    | Tamilnad Mercantile Bank Ltd   |
| 6     | Dena Bank                      | 17    | The Karur Vysya Bank           |
| 7     | IDBI Bank Limited              | 18    | The Lakshmi Vilas Bank Limited |
| 8     | Indian Bank                    | 19    | The South Indian Bank Limited  |
| 9     | Oriental Bank of Commerce      | 20    | UCO Bank                       |
| 10    | State Bank of Bikaner & Jaipur | 21    | United Bank of India           |
| 11    | State Bank of Hyderabad        | 22    | Vijaya Bank                    |

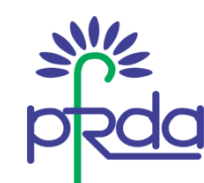

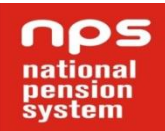

### Steps to be followed

| STEP 1                                                                                                    | STEP 2                                                                                                    | STEP 3                                      | STEP 4                                                                                                    | STEP 5                                                                      |
|----------------------------------------------------------------------------------------------------|----------------------------------------------------------------------------------------------------|---------------------------------------------|----------------------------------------------------------------------------------------------------|-----------------------------------------------------------------------------|
| Go to PFRDA/ NPS<br>Trust website and<br>choose "eNPS".<br>Click on<br>"Registration"<br>button and select<br>"New Registration"<br>option to initiate<br>the registration<br>process. | Select 'Non<br>Resident Indian<br>(NRI)' and Select<br>type of account<br>"Repatriable" or<br>"Non-repatriable"<br>and select option<br>for registering with<br>as "PAN". | Enter Passport<br>number and PAN<br>Number. | For Repatriable eNPS<br><u>A/c OR Non-</u><br><u>Repatriable eNPS A/c</u><br>Select Bank from list of<br>empaneled banks for<br>Bank verifications and<br>submit NRE/ NRO<br>account details. | Make the payment<br>towards your NPS<br>account through<br>Internet Banking |

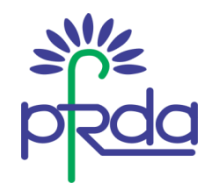

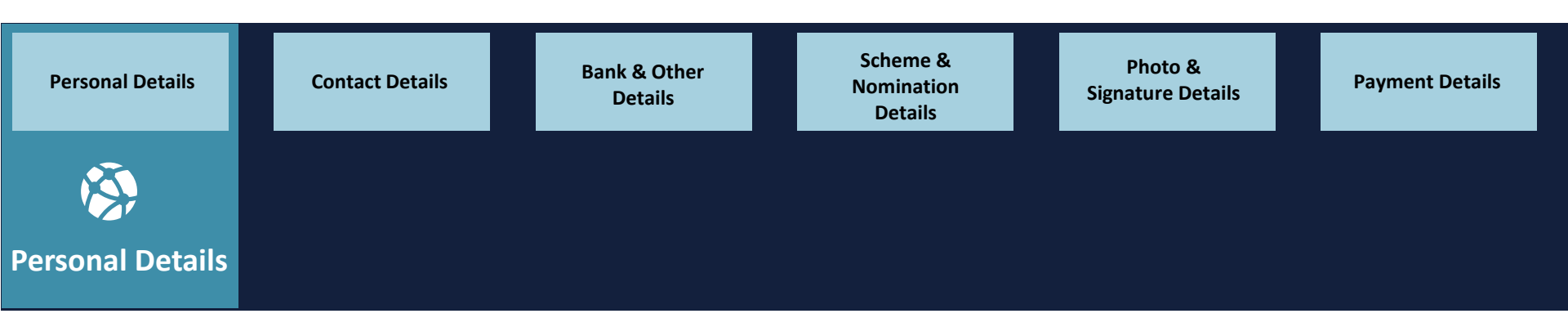

- Enter your name and father's/mother's name. These details should match with the details maintained by your bank
- Provide Mobile number and e-mail ID
- PAN (verified by the Bank) will be automatically considered as Identity proof. Enter date of birth and select its proof from the available list.
- Click on 'Generate Acknowledgement No' button.
- You can proceed further or can utilize this Acknowledgement No to submit the details in other tab later.

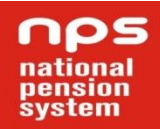

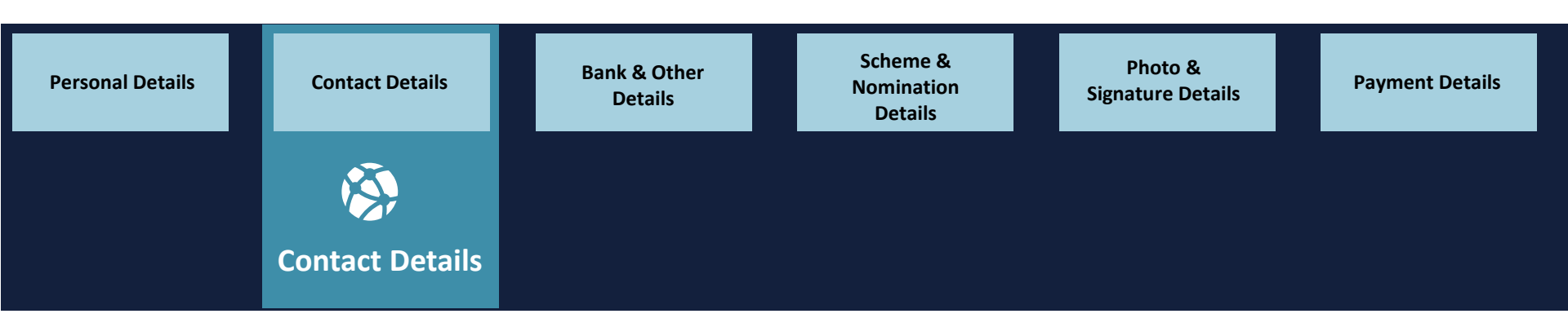

- You would need to fill in the Address and Contact details. The details should be the same as the details available in the Bank database.
- Click on "Save & Proceed" button to continue.

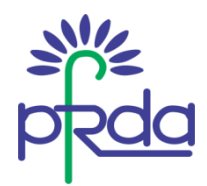

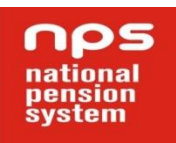

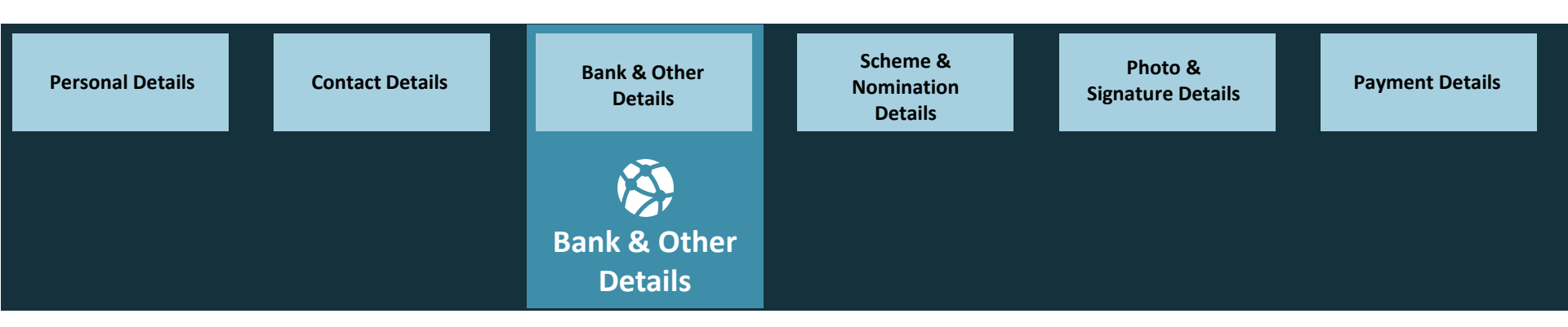

- Select the occupation and relevant details from the available option.
- Enter Bank Account details. Bank name should match with the Bank selected initially.
- Click on "Save & Proceed" button to continue.

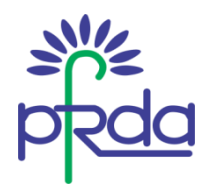

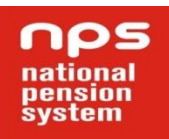

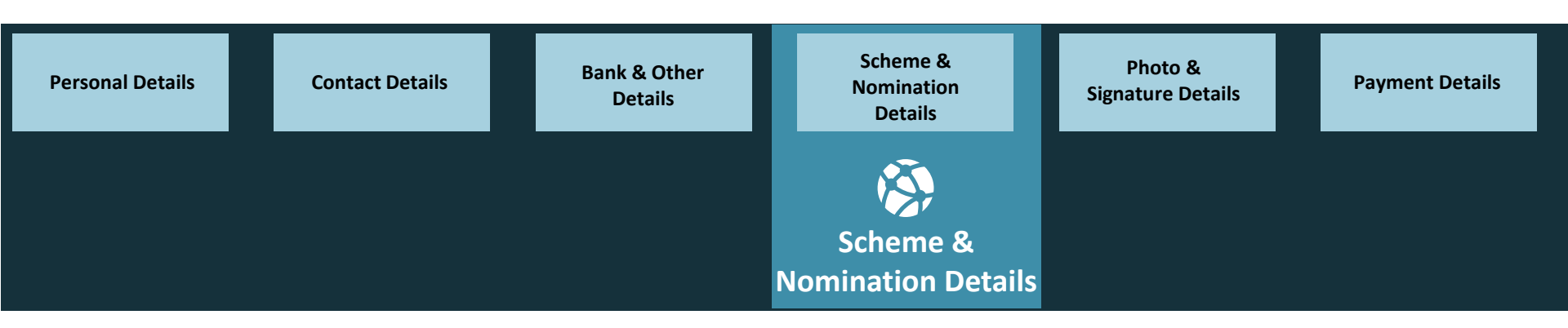

- Select the 'Pension Fund Manger' and the investment choice (Active or Auto).
- In case of Active Choice, please specify the percentage of allocation in different Asset classes.
- You can nominate up to three nominees and decide the percentage share
- Click on "Save & Proceed" button to continue

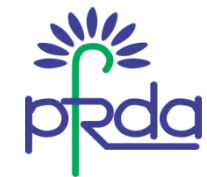

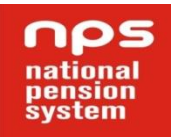

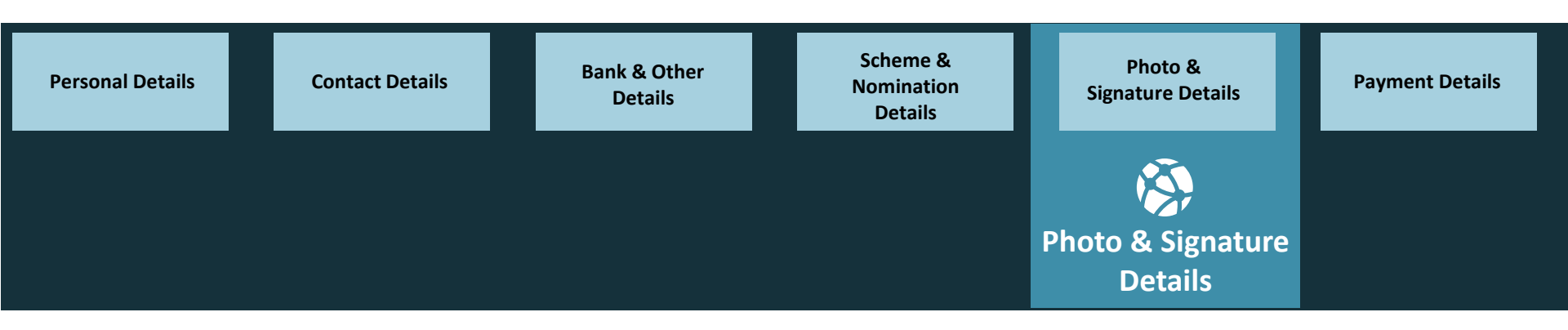

- Upload scanned 'Signature' and 'Photograph' (should be in .jpg format and size of image should be between 4kb and 12 kb).
- Click on "Save" button to continue and confirm all the details provided

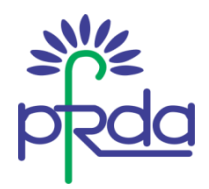

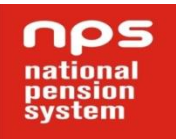

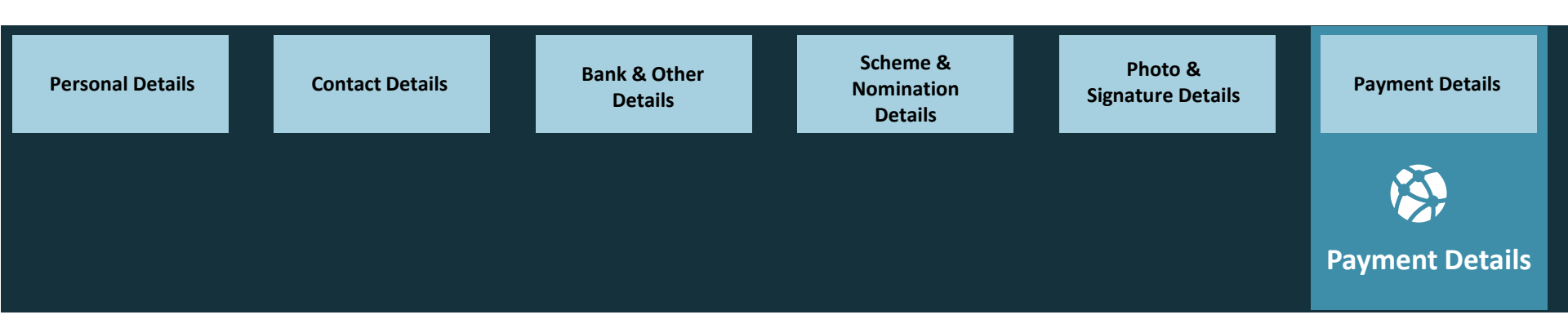

- Make initial contribution using net banking (Minimum amount of Rs. 500). The initial contribution is allowed only through the Bank selected.
- After submitting the payment detail, you will be redirected to payment gateway
- After successful payment, Permanent Retirement Account Number (PRAN) will be allotted to you.
- The subsequent contributions can be through any mode- net banking, credit card and debit card.

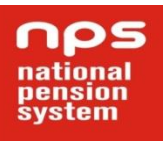

#### Call: 1800-110-708

After completing the registration process, print the system generated form, paste photograph & affix signature and submit the Form to CRA within 90 days or else the account will be frozen.

Visit www.npstrust.org.in or www.enps.nsdl.co.in for more details.

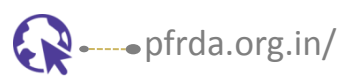

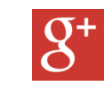

plus.google.com/117617775
547564019029

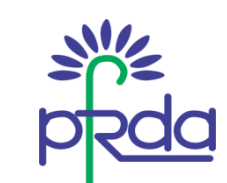

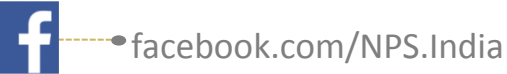

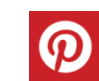

You Tube pinterest.com/npspfrda

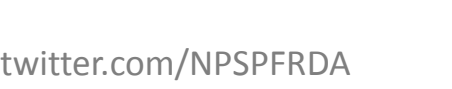

•youtube.com/TheNPSIndia